# CHQ RELEASE GUIDE VERSION 6.29

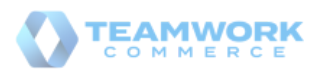

# About

This document was generated on June 1, 2021 using the content of Teamwork Commerce Documentation Hub. Visit the site for the latest versions of documents.

If you have any questions or wish to receive training from Teamwork Commerce, email us at training@teamworkcommerce.com.

If you need technical support, please contact us via our contact form.

For emergency support, call the Teamwork Main Line **(727) 210-1700** and **select 1** to leave a message that will immediately be dispatched to an on-call tech.

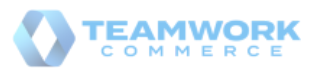

# **Table Of Contents**

Click titles to navigate

Sales Customer search by Credit Memo Number Services RFID settings moved to the device level Support of the F-NEDAP RFID reader Settings Configuring recognition of barcodes with product weight Issue Resolutions Occasional failures to unhold and post Transfer Memo Out Incorrect application of security rights for executing/completing Optimal Stock imports Sales Receipts not created for shipped Ship Memos Reports: the Float filter issue Reports wouldn't be logged Reports: the Selected by filter issue

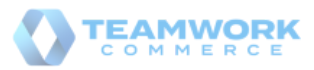

# Sales

### Customer search by Credit Memo Number 1 Build 6.29.31.0: PR0-2911

Starting from 6.29.31.0, in CHQ it is possible to search for a customer using the *full* Credit Memo number.

Zero balance and expired Credit Memos are included in the search if such Credit Memos are assosiated with a particular customer. Deactivated Credit Memos are **NOT** included in this search.

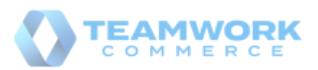

# Services

### RFID settings moved to the device level 1 Build 6.29.31.0: PRO-2817, PRO-3089

As of version 6.29.31.0, all the RFID-related settings are now available under the **app settings** tab in chq > services > device controller > [selected device].

Prior to 6.29.31.0, certain RFID reader settings were available in CHQ at the company level. These settings allowed for:

- increasing or decreasing the reprogramming and read antenna power levels,
- specifying the number of retries during reprogramming as well as
- setting the received signal strength indicator (RSSI) value for the RFID device

# Support of the F-NEDAP RFID reader 1

Build 6.29.31.0: PRO-3089

CHQ now allows for configuring F-NEDAP RFID readers that are used in conjunction with the POS Pro V6 app for reading merchandise tags.

#### Purpose

Like DENSO RFID, the F-NEDAP RFID reader allows for scanning item tags. Then, the identified item is automatically added to the Cart in POS Pro V6 without any further manual scanning required.

Currently, it is not possible to reprogram merchandise tags with F-NEDAP reader.

Additionally, it is now possible to configure each RFID reader according to your store needs to allow for necessary adjustments to match the environment in which the device is operating ensuring a better experience for customers and stores.

#### i Note

To configure the device settings available in the **edit device** dialog, the user must have the **Manage devices** security right.

How to configure settings for F-NEDAP reader

To enable the F-NEDAP reader for your device:

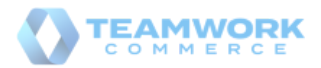

- 1. Go to chq > services > device controller.
- 2. Find your device and click it.
- 3. In the edit device dialog that opens, go to the app settings tab.

#### i Info

If your device is not location-specific, the **app settings** tab is invisible. If your device is location specific but not Teamwork POS version 6.0 or higher, then the **app settings** tab is inactive.

To check if your device is location specific or not, on the **general** tab of your edit device dialog find the **location** field in the **device** section. If the exact name of a location is indicated in the **location** field, then your device is location specific. Alternatively, you will see **not location specific**.

4. In the **RFID reader** section, the RFID reader field, choose **F-NEDAP**. Other possible values are **Denso UR-22** and **none** (set by default).

#### U Warning

The **RFID reader** section is inactive when **none** is selected in the RFID reader dropdown menu. Select **Denso UR-22** or **F-NEDAP** in the **RFID reader** to enable the settings of the section.

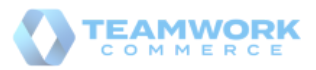

| edit device     |                                             |              |      |                |
|-----------------|---------------------------------------------|--------------|------|----------------|
| general         | RFID reader                                 |              |      |                |
| general         | RFID reader:                                | F-NEDAP      |      |                |
| app settings    | network/IP:                                 |              |      | *              |
| printing        | port:                                       | 20000        |      |                |
| options         | read antenna power level (v6):              | 10           |      |                |
| direct printers | interval time for the next read (v6):       | 2000         |      | (milliseconds) |
| pin pads        | RSSI value:                                 | -50          |      |                |
| restricted      | RFID connection timeout (v6):               | 10           |      | (seconds)      |
| payments        | # of reprogramming attempts (v6):           | 3            |      |                |
| info            | ignore EPCs from previous sale:             | $\checkmark$ |      |                |
|                 | payment terminal                            |              |      |                |
|                 | payment terminal type:                      | none         |      | Ψ.             |
|                 |                                             |              |      |                |
|                 |                                             |              |      |                |
|                 |                                             |              |      |                |
|                 |                                             |              |      |                |
|                 |                                             |              |      |                |
|                 |                                             |              |      |                |
| update          | force reinitialize request backup refresh T | SS remove    | save | cancel         |

5. Populate the following fields (see the screenshot above):

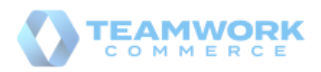

### Teamwork CHQ Release Guide Version 6.29

| Setting                               | Description                                                                                                    | Value                                                                                                    |
|---------------------------------------|----------------------------------------------------------------------------------------------------|----------------------------------------------------------------------------------------------------|
| network/IP                            | the IP address to connect to your reader                                                                                           | Empty by default; required                                                                               |
| port                                  | the port that will be targeted when connecting to the reader                                                                       | Values can range from <b>1</b><br>to <mark>65535</mark> . Empty by default                               |
| read antenna<br>power level           | the power level for reading new<br>items that are added to the sales<br>receipt                                                    | Values can range from 1<br>to 20. 10 is set by default                                                   |
| interval time<br>for the next<br>read | the time interval between the reads; in milliseconds                                                                               | 2000 is set by default                                                                                   |
| RSSI value                            | the power of a received signal on<br>the RFID device, a negative value                                                             | Values can range from -40<br>(lowest sensitivity) to -80<br>(highest sensitivity)50 is<br>set by default |
| RFID<br>connection<br>timeout         | the period of time in seconds for<br>the RFID reader to provide a<br>response; in seconds                                          | 10 is set by default                                                                                     |
| # of<br>reprogramming<br>attempts     | the number of attempts to<br>reprogram before moving on or<br>completing the process                                               | Values can range from 1<br>to 8. 3 is set by default                                                     |
| ignore EPC's<br>from previous<br>sale | if the checkbox is selected, the<br>system prevents accidental<br>repeat reads of items from the<br>previous finalized transaction | The checkbox is selected by default                                                                      |

# U Warning

Please be advised that all the fields of the **RFID reader** section must be populated. If any of the fields is empty or contains invalid values, the **RFID reader** becomes inactive.

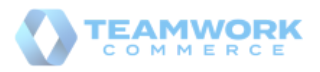

#### i Note

The **enable RFID reader** support checkbox has been removed from the **RFID reader** section as well as the following fields:

- model
- RFID read power level
- RFID reprogram power level

6. Click **save** for the changes to take place.

### 🕑 Tip

All the changes made in CHQ are streamed to the respective POS Pro app as well as the changes made in POS Pro app settings are synchronized with CHQ.

#### See also

- V6.29 Mobile Release Guide in Teamwork Confluence
- RFID Tag Status Operations at Sale in Teamworkpedia

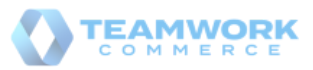

# Settings

### Configuring recognition of barcodes with product weight Build 6.29.31.0: PRO-3006

In CHQ, it is now possible to configure barcode-related settings to respect changes made in POS Pro V6 that allow the latter to recognize barcodes containing product weight.

#### U Warning

Teamwork Commerce Pro supports whole and decimal values for product weight. In POS Pro version 6, on Sales Receipt, these values display under the Quantity column. For further information, see the Sales Receipt: Reading barcodes that contain product weight article in V6.29 Mobile Release Guide.

#### Purpose

Scanning barcodes that contain not only an item's PLU but also its weight allows for faster sales processing as store associates don't need to edit quantities on the Sales Receipt manually.

With the new settings in CHQ, it's possible to configure how POS Pro processes information from such barcodes, for example, what barcode format is recognized or how product weight is read.

How to configure barcode settings

To enable the capability to read barcodes that contain item weight in POS Pro and configure barcode-related settings, in CHQ:

- 1. Go to settings > sales > sales documents > item / quantity barcode section.
- 2. Under item / quantity barcode, select the utilize item / quantity barcode scanning checkbox:

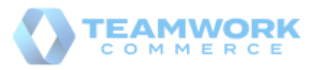

| promotion rank priority:                  | lower rank     |        |
|-------------------------------------------|----------------|--------|
| ship memos                                |                |        |
| require ship method and tracking #:       | require both 🔹 |        |
| item / quantity barcode                   |                |        |
| utilize item / quantity barcode scanning: | $\checkmark$   |        |
| barcode format:                           | EAN-13         |        |
| leading qualifying digits:                | 2              |        |
| qualifying value:                         | 23             |        |
| PLU digits:                               | 5              |        |
| quantity digits:                          | 5              |        |
| quantity decimals:                        | 3              | ~      |
|                                           | save           | cancel |

### U Warning

For the functionality to be available in the POS Pro app, all the fields described below should be correctly populated.

If the **utilize item / quantity barcode scanning** checkbox is selected, the POS Pro app will recognize barcodes of this type. Also, selecting the checkbox enables the following fields:

#### i Info

Currently, the following two types of barcodes are supported – EAN-13 and UPC-A. EAN-13 stands for European Article Number. The barcode of this type consists of 13 digits (12 usable digits + 1 check digit). UPC-A stands for Universal Product Code, Version A. This barcode consists of 12 digits (11 usable digits + 1 check digit).

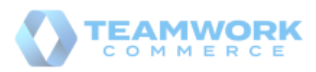

| Setting                         | Description                                                                                                    | Value                                                                                                    |
|---------------------------------|----------------------------------------------------------------------------------------------------|----------------------------------------------------------------------------------------------------|
| barcode<br>format               | the format of the barcodes to be used                                                                                                    | EAN-13 (default) and UPC-A                                                                                                    |
| leading<br>qualifying<br>digits | the number of digits in the qualifying value setting                                                                                          | Values can range from <b>1</b> to <b>3</b> . Blank<br>by default. Typically, <b>2</b> for <i>EAN-13</i><br>and <b>1</b> for <i>UPC-A</i>                                                                    |
| qualifying<br>value             | the number at the beginning of the<br>barcode signaling to POS Pro that<br>this is a barcode of a special type                                | Value can range from <b>1</b> to <b>999</b> .<br>Blank by default. Typically, for <i>EAN-</i><br><i>13</i> , values range from <b>20</b> to <b>29</b> . For<br><i>UPC-A</i> , the typical value is <b>4</b> |
| PLU digits                      | the number of digits indicating the item's PLU                                                                                                | Values can range from <mark>1</mark> to <mark>6</mark> . Blank<br>by default                                                                                                    |
| quantity<br>digits              | the number of digits indicating the item weight                                                                                               | Values can range from <mark>1</mark> to <mark>6</mark> . Blank<br>by default                                                                                                    |
| quantity<br>decimals            | the number of digits indicating<br>where the decimal point is to be<br>placed within the item's weight<br>value (starting from right ot left) | Values can range from 0 to 3. Blank<br>by default                                                                                                    |

#### i Note

In the barcode, the item's weight will always display without any decimal points. For example, **12345**. However, very often, the item's weight is a decimal number. To indicate where the decimal point is to be placed in the item's weight, the **quantity decimals** setting is used. The number specified in this setting indicates how many digits are separated by the decimal point starting from right to left. For example, setting the **quantity decimals** value to **3** makes the item's weight be recognized as **12.345**. Alternatively, if **quantity decimals** equals **0**, no decimal point is placed at all and the item's weight is **12345**.

#### See also

V6.29 Mobile Release Guide in Teamwork Confluence

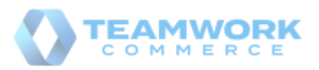

# Issue Resolutions

### Occasional failures to unhold and post Transfer Memo Out 1 Build 6.29.31.0: DS-1790

#### Issue

Under chq > inventory > transfer memos > list view, for the selected held transfer memo that contains at least one item with qty more than 1, upon clicking the **unhold and post transfer memo** button, the system would occasionally take some time for processing the request and then display the error message.

#### Resolution

The issue has been fixed. Now, on clicking the **unhold and post transfer memo** button, the selected transfer memo is posted out as expected.

Incorrect application of security rights for executing/completing Optimal Stock imports 1 Build 6.29.31.0: DS-1794

#### Issue

When creating the Optimal Stock import, on uploading the template under chq > inventory > replenishment > import optimal stock > new and clicking ok, the blank import dialog displayed and no further import of the document was possible. However, when the user had the Add / Edit Purchase Orders security right, the import would be successfully completed.

#### Resolution

The issue has been fixed. Now, as expected, to be able to perform the Optimal Stock import, the user must be granted only the following security rights:

- Optimal Stock Imports Access
- Optimal Stock Imports Add/Edit
- Optimal Stock Edit
- Optimal Stock Reset

## Sales Receipts not created for shipped Ship Memos 1 Build 6.29.31.0: DS-1752

We've fixed the issue where, occasionally, no Sales Receipt would be created for a shipped Ship Memo. This happened due to the failure of the Sales\ProcessShipSalesOrderCartons task (chq > settings > server tasks > tasks) with the A task was cancelled error message.

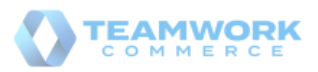

# Reports: the Float filter issue

Build 6.29.31.0: DS-1770

In CHQ, running reports (chq> analytics > reports) with the **Float** filter populated would occasionally fail without displaying any error message to the user.

We've fixed the issue and now reports with the **Float** filter populated are executed as expected.

#### Reports wouldn't be logged 1 Build 6.29.31.0: DS-1719, DS-1720

We have fixed the issue where some reports (for example, **Daily Sales**), when run, would occasionally not be recorded to Tax Report Log at the database level.

# Reports: the Selected by filter issue 1

Build 6.29.31.0: DS-1589

We have fixed the issue where the **Snapshot was not created.** An error occurs. error message would occasionally display as a result of running a report with hyphenated numeric values in the **Selected by** filter.

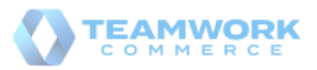